# ■ゆうちょBizダイレクト ご利用環境 設定手順 【Microsoft Edge 編】

### <u>1. 信頼済みサイトの登録</u>

- 1.1 Windows 10の場合
- (1) デスクトップの左下の「スタート」アイコン(Windows ロゴ)をクリックします。

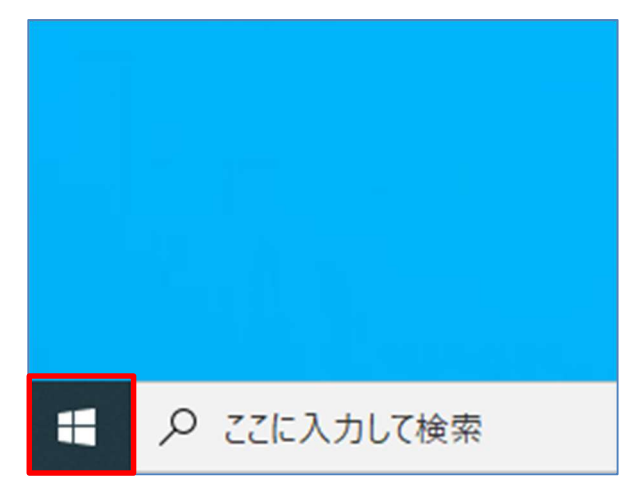

(2)「Windows システムツール」-「コントロールパネル」をクリックします。

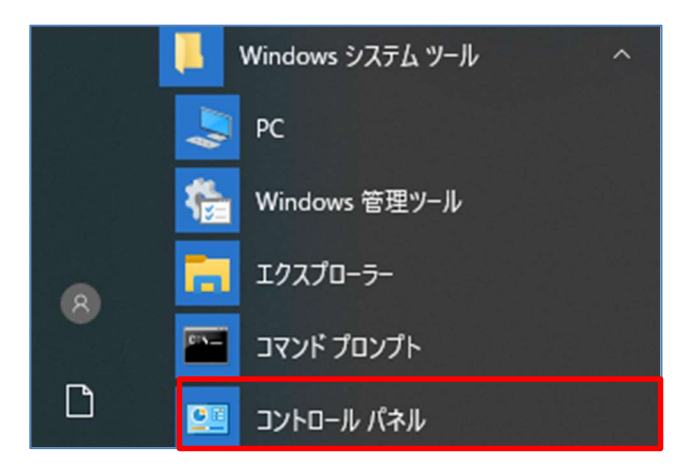

(3)「インターネットオプション」をクリックします。

| 쬞 すべてのコントロール パネル項目          |                         |                                     |
|-----------------------------|-------------------------|-------------------------------------|
| 🔶 🔶 🔨 🛧 🔛 🛛 コントロール パネル      | » すべてのコントロール パネル項目      |                                     |
| コンピューターの設定を調整します            |                         |                                     |
| ♣ BitLocker ドライブ暗号化         | ✔ Flash Player (32 ピット) | Mail (Microsoft Outlook 2013) (32 Ľ |
| 🔗 Windows Defender ファイアウォール | 🖳 Windows モビリティ センター    | 🔂 インターネット オプション                     |
| 宮 インテル(R) PROSet/Wireless   | 🐯 インテル © HD グラフィックス     | 😥 インテル® ラピッド・ストレージ・テクノロジー           |
| ── キーボード                    | 🕲 コンピューターの簡単操作センター      | ■ サウンド                              |
| 陀 セキュリティとメンテナンス             | 🖾 タスク バーとナビゲーション        | 昌 デバイス マネージャー                       |
| 📧 トラブルシューティング               | 🕎 ネットワークと共有センター         | 🌛 バックアップと復元 (Windows 7)             |
| A フォント                      | ☑ プログラムと機能              | גלד 🕕                               |

(4) [インターネットオプション]画面で[セキュリティ]タブから[信頼済みサイト]を選択して、【サイト】ボタンを クリックします。

| インターネット オプション |            |            |               |          |              | ?       | ×  |
|---------------|------------|------------|---------------|----------|--------------|---------|----|
| 全般 セキュリティ プ   | 51パシー コン   | リテンツ 打     | 接続            | プログラム    | 詳細設定         |         |    |
|               |            |            |               |          |              |         |    |
| セキュリティ設定を表示さ  | たは変更する     | ゾーンを選      | 択してくた         | ี้อ่าง   |              |         | _  |
| <b>e</b>      | 1          |            | $\checkmark$  |          | $\bigcirc$   |         |    |
| インターネット ロー    | カル イントラネ   | ッ信頼        | <b>順済みサ</b> 1 | 卜制       | 限付きサイト       | -       |    |
|               | r          |            |               |          |              |         |    |
| 信頼済みす         | ſŀ         |            |               | [        | #41          | L(S)    |    |
| このゾーンには       | は、コンピュータ-  | やファイル      | に損害を          | 与えない     | 2.11         | (3)     |    |
| ▼ と信頼してい      | る Web サイト  | が含まれて      | ています。         |          |              |         |    |
|               |            |            |               |          |              |         |    |
| ZON NORTHE    |            |            |               |          |              |         |    |
| このソーノのセキュリティ  |            | ナバフ        |               |          |              |         |    |
| このワークで計判され    | I (NOVAN:  | 9110       |               |          |              |         |    |
| <del>•</del>  |            |            |               |          |              |         |    |
| 安全            | でない可能性     | このあるコン     | テンツをク         | アウンロードす  | る前に警告<br>##4 | らします。   |    |
| . * * * 老     | ACTIVE     |            | Na)),         | U-1.6119 | en.          |         |    |
|               |            |            |               |          |              |         |    |
|               |            |            |               |          |              |         |    |
| □ 保護モードを有     | 効にする (Inte | ernet Expl | lorer の再      | 見起動が必要   | 要)(P)        |         |    |
|               | V          | いルのカスタ     | 9712(0        | .)       | 既定のレハ        | šJμ(D)  |    |
|               |            | すべての       | ゾーンを既         | 定のレベル    | にリセットす       | ටි(R)   |    |
|               |            |            |               |          |              |         | _  |
|               | -          |            | _             | house    |              | 100 DTD |    |
|               | L          | OK         |               | キャンセノ    | V            | 適用(A    | J. |
|               |            |            |               |          |              |         |    |

(5) [信頼済みサイト]画面の[この Web サイトをゾーンに追加する]に、以下の URL を入力して 【追加】ボタンをクリックします。

https://www4.suitebank2.finemax.net

入力した URL が[Web サイト]欄に反映されたら、【閉じる】ボタンをクリックします。

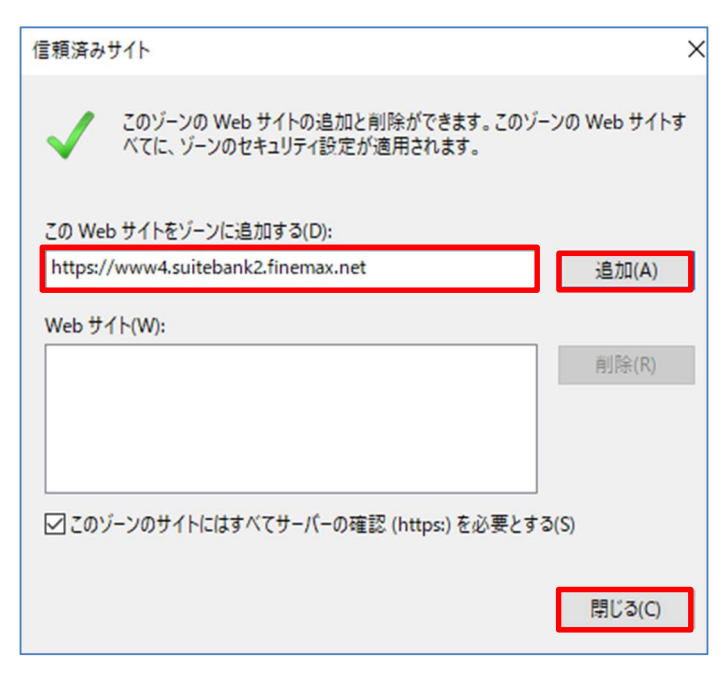

(6) [インターネットオプション]画面で【OK】ボタンをクリックして、画面を閉じます。

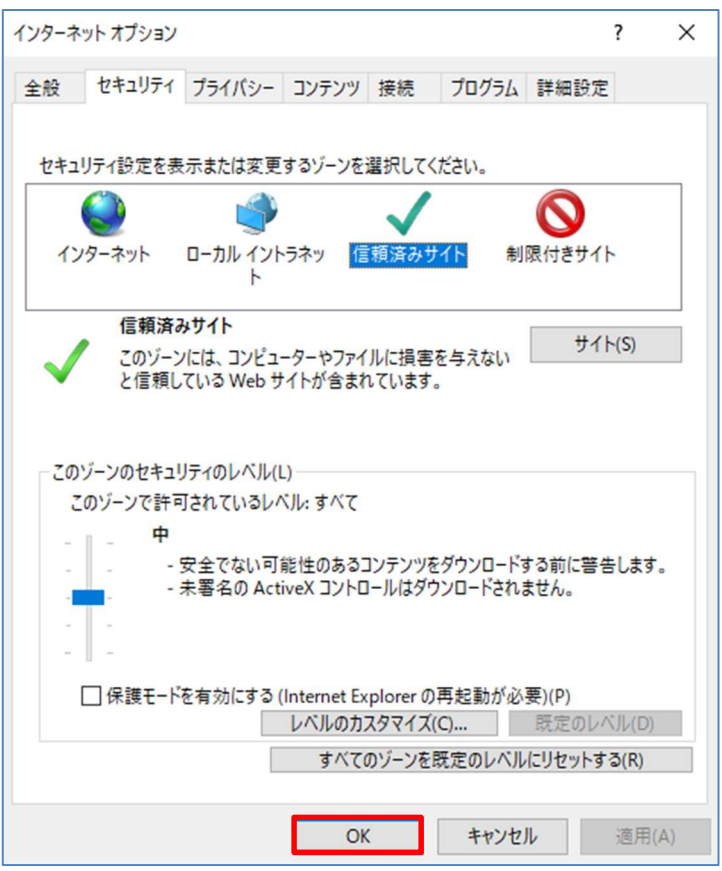

- 1.2 Windows 11 の場合
- (1) デスクトップのタスクバーの検索ボックスに「インターネットオプション」と入力します。
  「最も一致する検索結果」に「インターネットオプション」が表示されたら、クリックします。

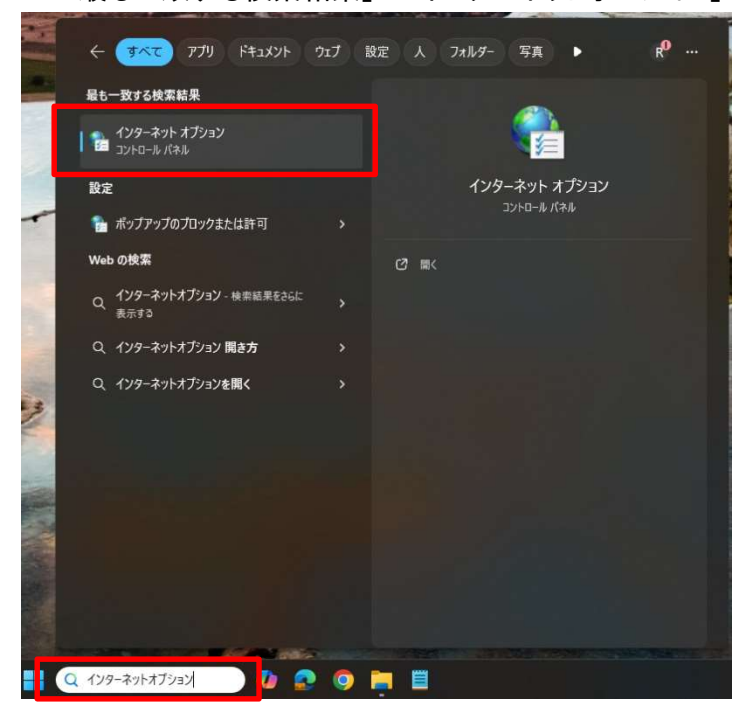

(2) [インターネットオプション]画面で[セキュリティ]タブから[信頼済みサイト]を選択して、【サイト】ボタンを クリックします。

|                                                                     | ?                | ×            |
|---------------------------------------------------------------------|------------------|--------------|
| 全般 セキュリティ ブライバシー コンテンツ 接続 プログラム 詳細                                  | 設定               |              |
|                                                                     |                  |              |
| セキュリティ設定を表示または変更するゾーンを選択してください。                                     |                  |              |
|                                                                     | ታረጉ              |              |
| 信頼済みサイト<br>このゾーンには、コンピューターやファイルに損害を与えない<br>と信頼している Web サイトが含まれています。 | サイト( <u>S</u> )  |              |
| このゾーンに属する Web サイトがあります。<br>このゾーンのセキュリティのレベル(L)                      |                  |              |
| このゾーンで許可されているレベル: すべて                                               |                  |              |
| +                                                                   |                  |              |
| 安全でない可能性のあるコンテンツをダウンロードする前(<br>未署名の ActiveX コントロールはダウンロードされません。<br> | に警告します           | •            |
| レベルのカスタマイズ(Q) 既定                                                    | のレベル( <u>D</u> ) |              |
| すべてのゾーンを既定のレベルにリセ                                                   | ットする( <u>R</u> ) |              |
| OK         キャンセル                                                    | 適用(              | ( <u>A</u> ) |

(3) [信頼済みサイト]画面の[この Web サイトをゾーンに追加する]に、以下の URL を入力して 【追加】ボタンをクリックします。

https://www4.suitebank2.finemax.net

入力した URL が[Web サイト]欄に反映されたら、【閉じる】ボタンをクリックします。

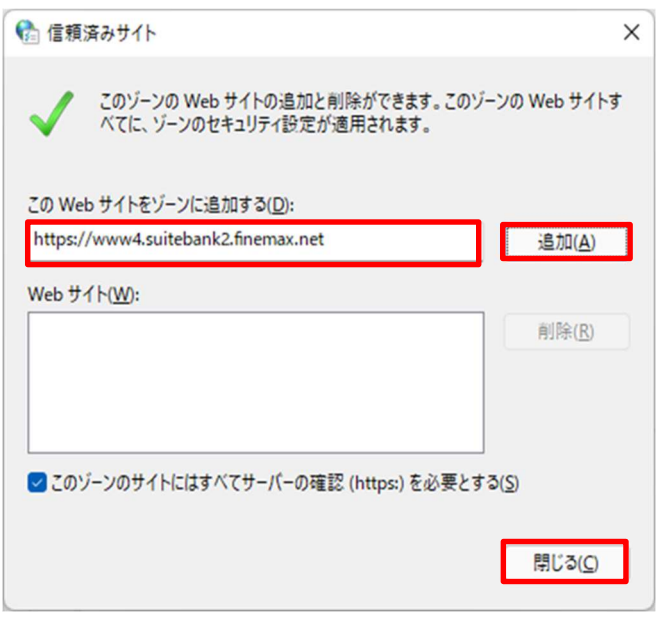

(4) [インターネットオプション]画面で【OK】ボタンをクリックして、画面を閉じます。

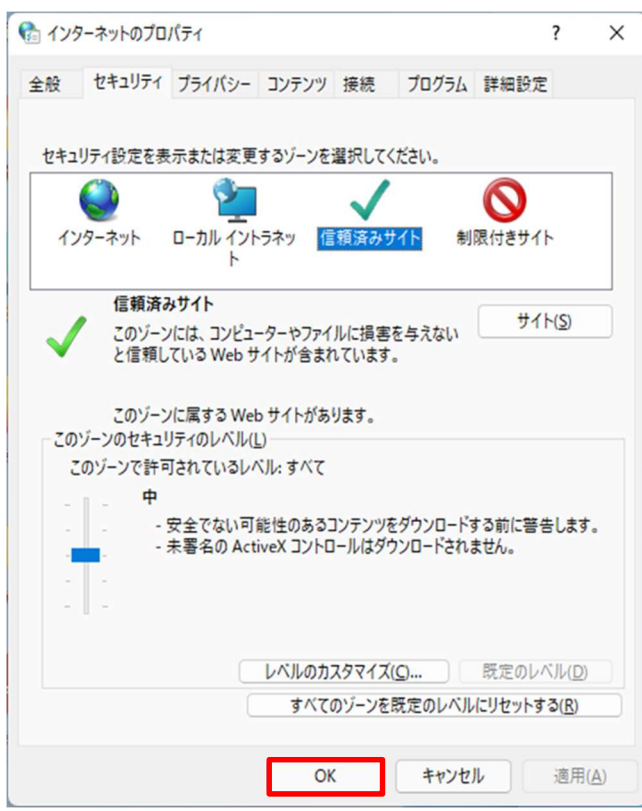

# 2. ポップアップブロックの無効化

(1) Microsoft Edge を起動後、右上の ···

(設定など(Alt + F))をクリックし、[設定]を選択します。

|          | - 0 X | 〇 印刷          | Ctrl+P       |
|----------|-------|---------------|--------------|
|          |       | [] 画面を分割する    |              |
| ע≡ ויי א |       | (家) スクリーンショット | Ctrl+Shift+S |
|          |       | ᢒ ページ内の検索     | Ctrl+F       |
|          |       | その他のツール       | •            |
|          |       | 龄 設定          |              |
|          |       | ⑦ ヘルプとフィードバック | •            |

(2) [設定]の[Cookie とサイトのアクセス許可]を選択し、[ポップアップとリダイレクト]を選択します。 ※ [ブロック済み]との記載がある場合が対象です。

| 設定                   | ← Cookie とサイトのアクセス許可 / すべてのアクセス許           |
|----------------------|--------------------------------------------|
| Q 設定の検索              | (0) 場所                                     |
| ③ プロファイル             | 常に確認する                                     |
| 👌 プライバシー、検索、サービス     | @ #¥2                                      |
| ∽ 外観                 | <ul> <li>() パパノ</li> <li>常に確認する</li> </ul> |
| □ Copilot とサイドバー     |                                            |
| 🔄 スタート、ホーム、新しいタブ ページ |                                            |
| 12 共有、コピー、貼り付け       | まに痛ぎょう                                     |
| 🕞 Cookie とサイトのアクセス許可 | (・) モーション センサーまたは光センサー                     |
| 🕞 既定のブラウザー           | サイトでのモーション センサーと光センサーの使用を許可する              |
| A <sup>7</sup> t 言語  | <ul> <li></li></ul>                        |
| <u>↓</u> ダウンロード      | 常に確認する                                     |
| 党 アクセシビリティ           | ج JavaScript                               |
| ロ システムとパフォーマンス       | 許可済み                                       |
| 巻 ファミリー セーフティ        |                                            |
| ☐ ĴIJン9-             | すべて表示                                      |
| □ スマートフォンとその他のデバイス   | (7) สัญวัญญาระไปผู้สนุกุล                  |
| ○ 設定のリセット            | ブロック済み                                     |
| Microsoft Edge について  | 同 押し付けがましい広告                               |
|                      | プロック済み                                     |
|                      | () バックグラウンド同期                              |
|                      | 最近閉じたサイトでデータの送受信の完了を許可する                   |
|                      | ↓ 自動ダウンロード                                 |
|                      | サイトが複数のファイルを自動的にダウンロードしようとしたときに確認する        |

#### 許可の場合は、以下のとおりの表示となります。

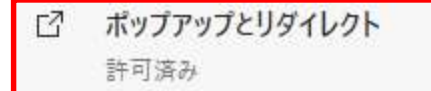

(3)「ブロック(推奨)」を「オン」→「オフ」へ、変更します。※すでに「オフ」になっている場合、変更は不要です。

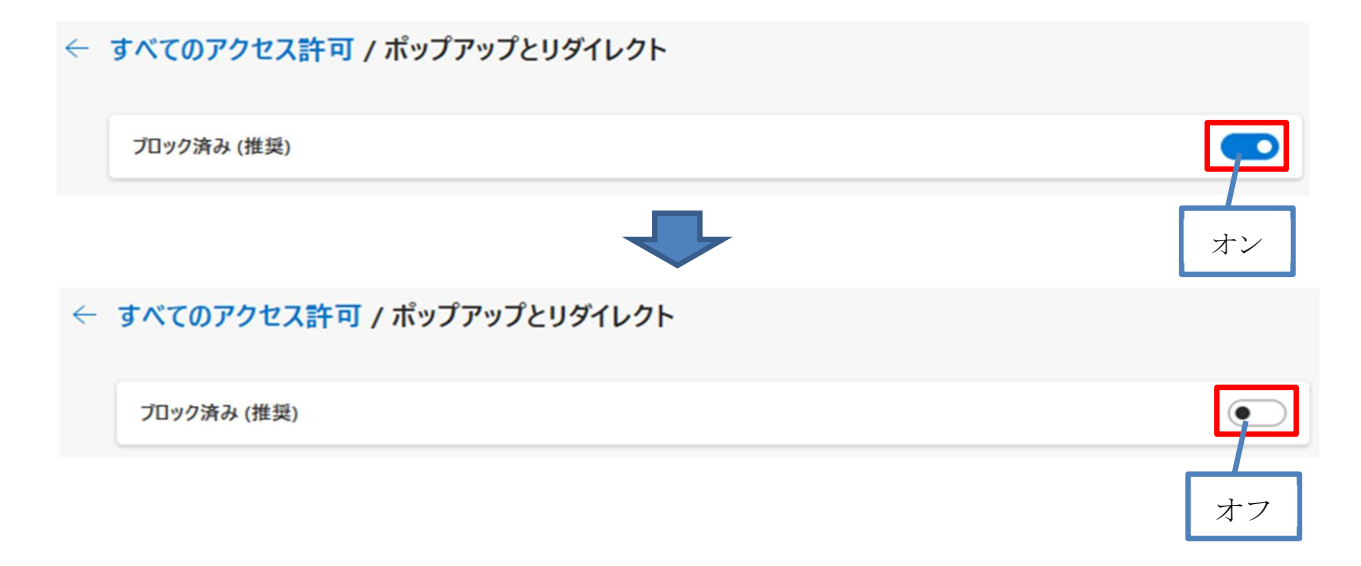

#### <u>3. SSL•TLS の有効化</u>

- 3.1 Windows 10 の場合
- (1) デスクトップの左下の「スタート」アイコン(Windows ロゴ)をクリックします。

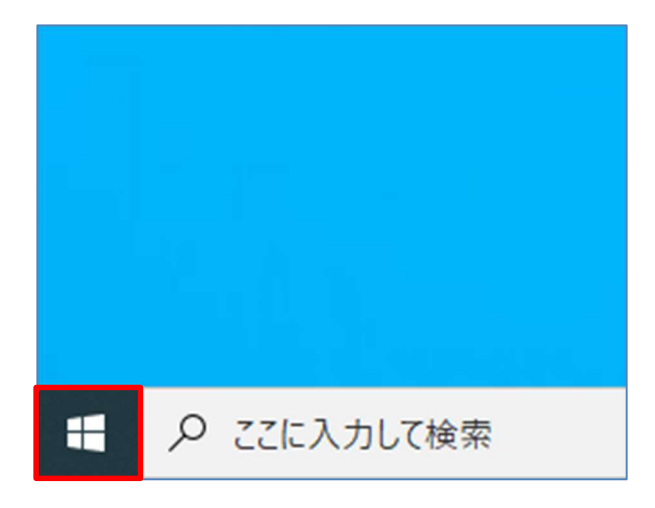

(2)「Windows システムツール」-「コントロールパネル」をクリックします。

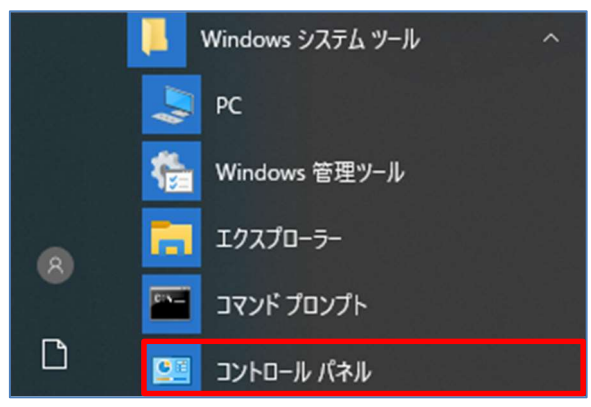

(3)「インターネットオプション」をクリックします。

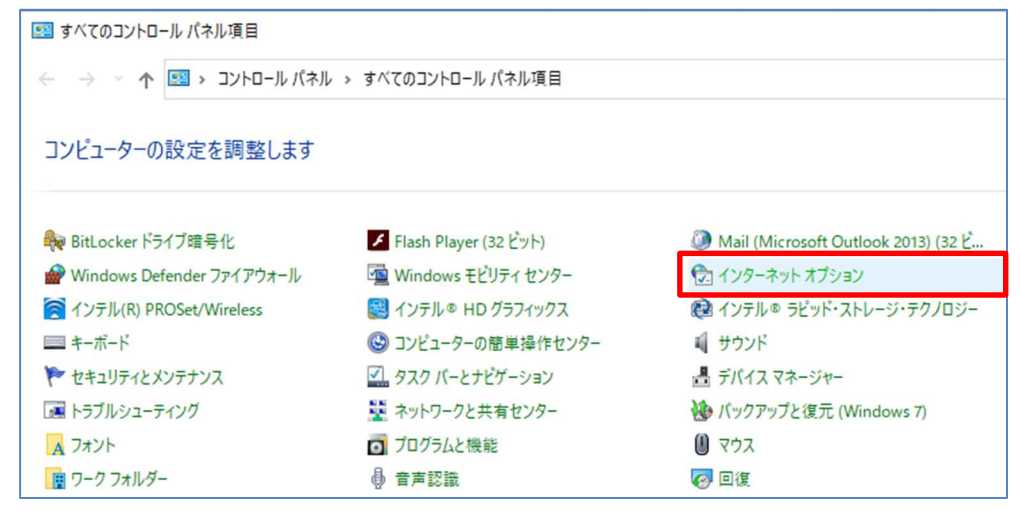

(4) [インターネットオプション]画面で[詳細設定]タブを選択します。
[セキュリティ]の以下を設定します。
•[SSL3.0 を使用する]のチェックを外す。
•[TLS1.0 を使用する]のチェックを外す。
•[TLS1.1 の使用]のチェックを外す。
•[TLS1.2 の使用]をチェックする。

設定完了後、【OK】ボタンをクリックします。

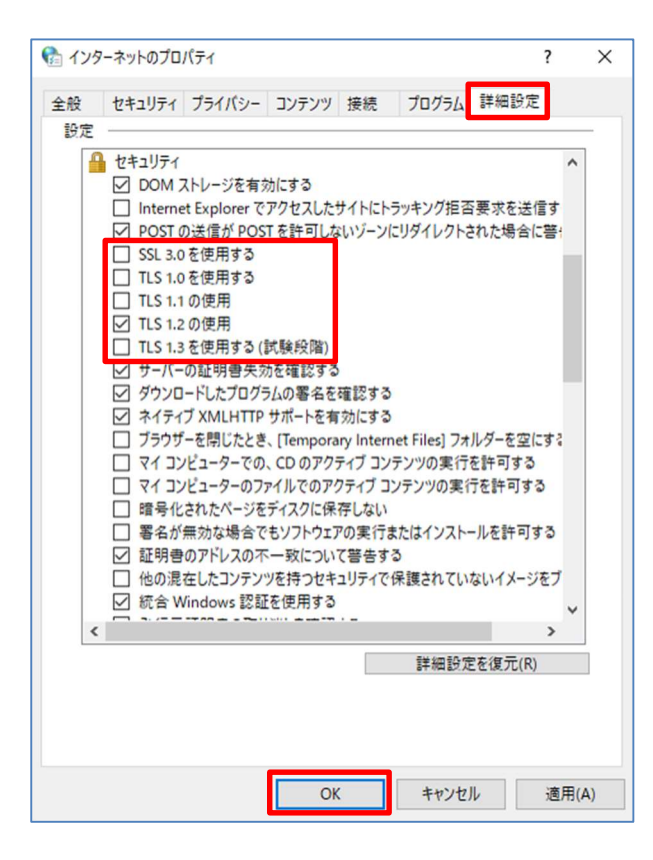

- 3.2 Windows 11 の場合
- (1) デスクトップのタスクバーの検索ボックスに「インターネットオプション」と入力します。
  「最も一致する検索結果」に「インターネットオプション」が表示されたら、クリックします。

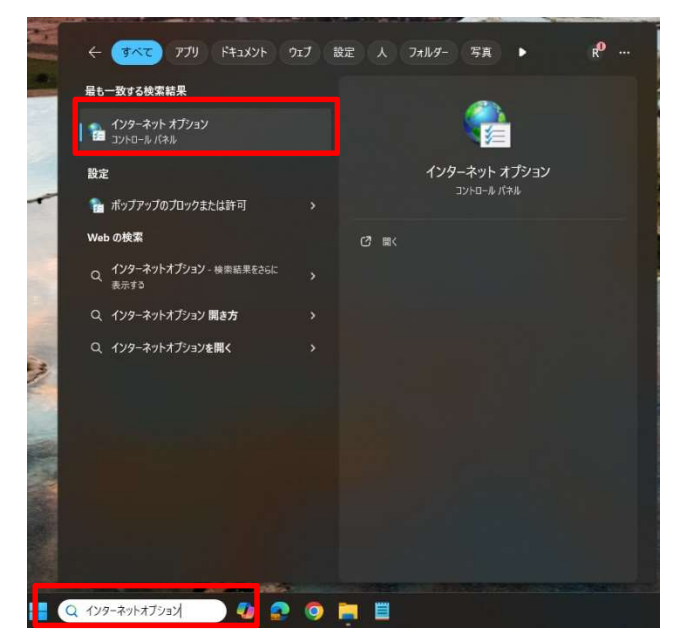

(2) [インターネットオプション]画面で[詳細設定]タブを選択します。
[セキュリティ]の以下を設定します。
•[SSL3.0を使用する]のチェックを外す。
•[TLS1.0を使用する]のチェックを外す。
•[TLS1.1 の使用]のチェックを外す。
•[TLS1.2 の使用]をチェックする。

設定完了後、【OK】ボタンをクリックします。

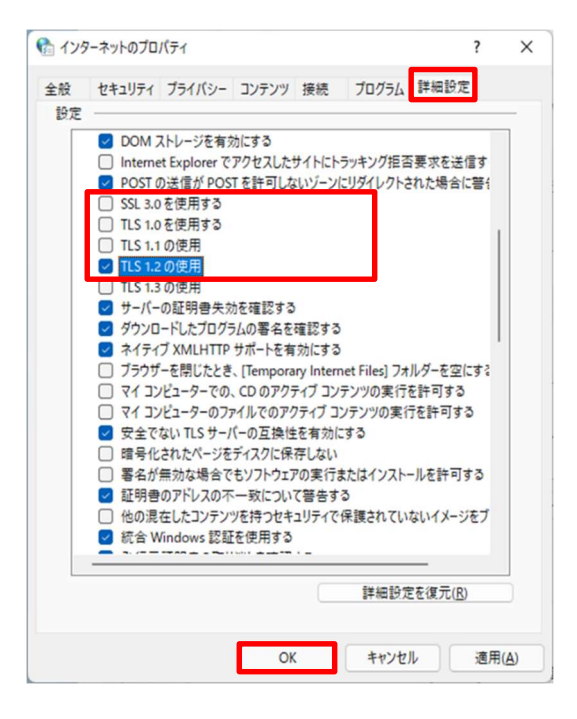

## <u>4. JavaScript の有効化</u>

(1) Microsoft Edge を起動後、右上の …

(設定など(Alt + F))をクリックし、[設定]を選択します。

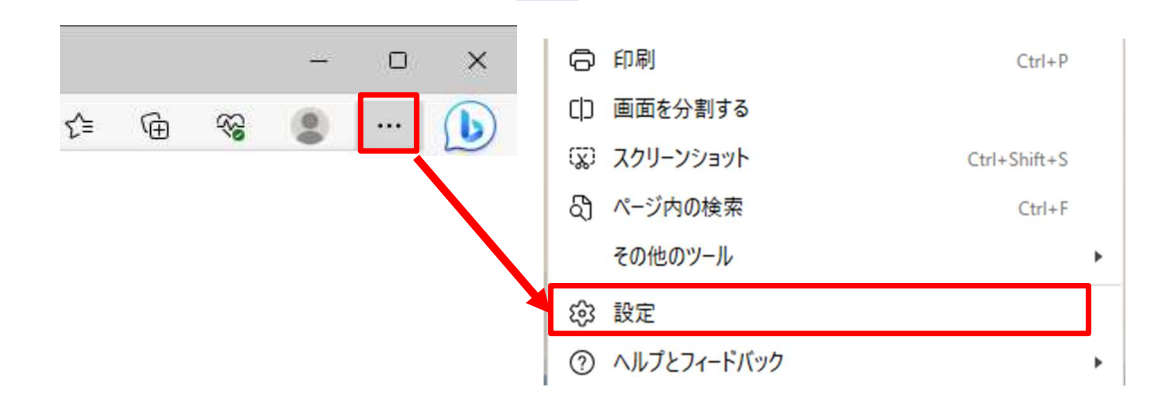

(2) [設定]の[Cookie とサイトのアクセス許可]を選択し、[JavaScript]を選択します。
 ※ [ブロック済み]との記載がある場合が対象です。

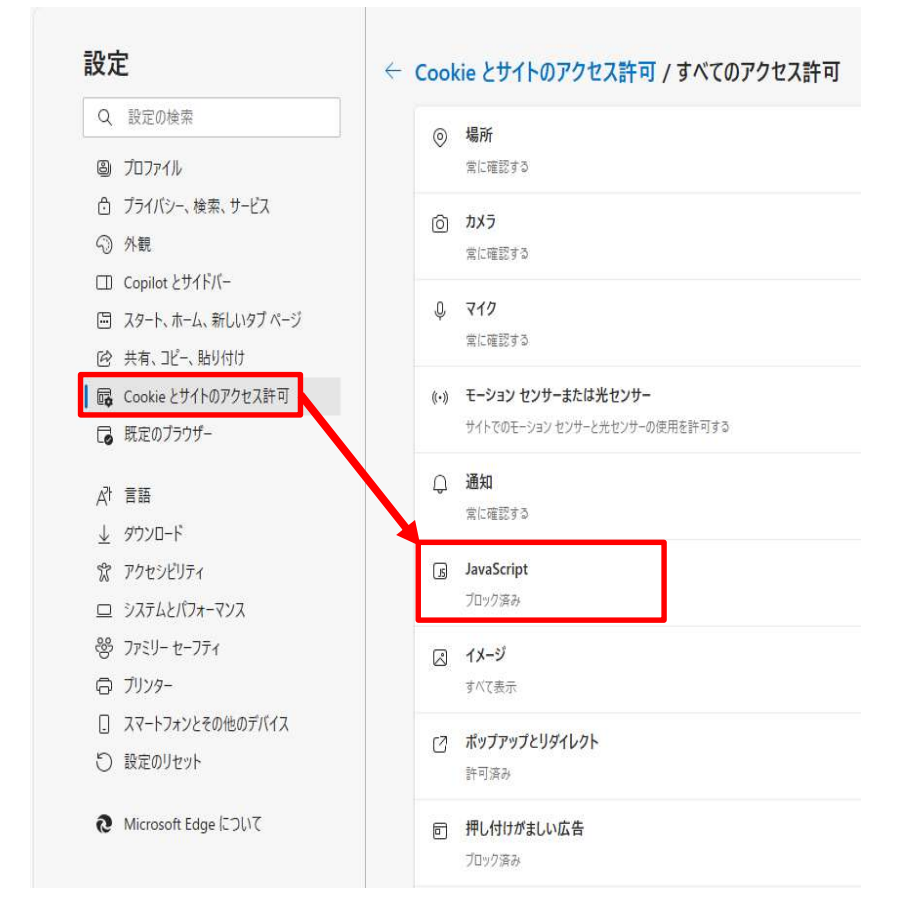

#### 許可の場合は、以下のとおりの表示となります。

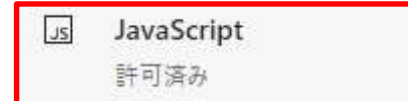

(3)「許可(推奨)」を「オフ」→「オン」へ、変更します。※すでに「オン」になっている場合、変更は不要です。

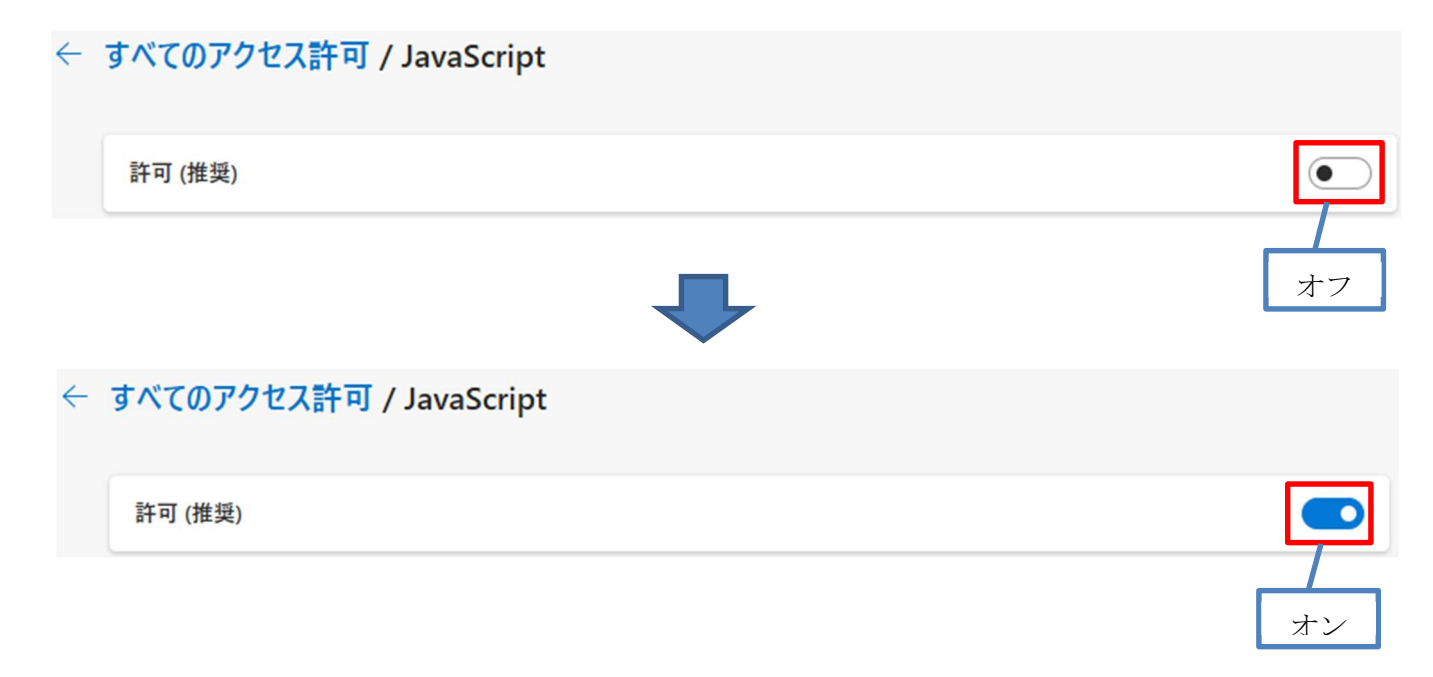